## Volunteer with Mines Account Setup

Steps for creating a profile

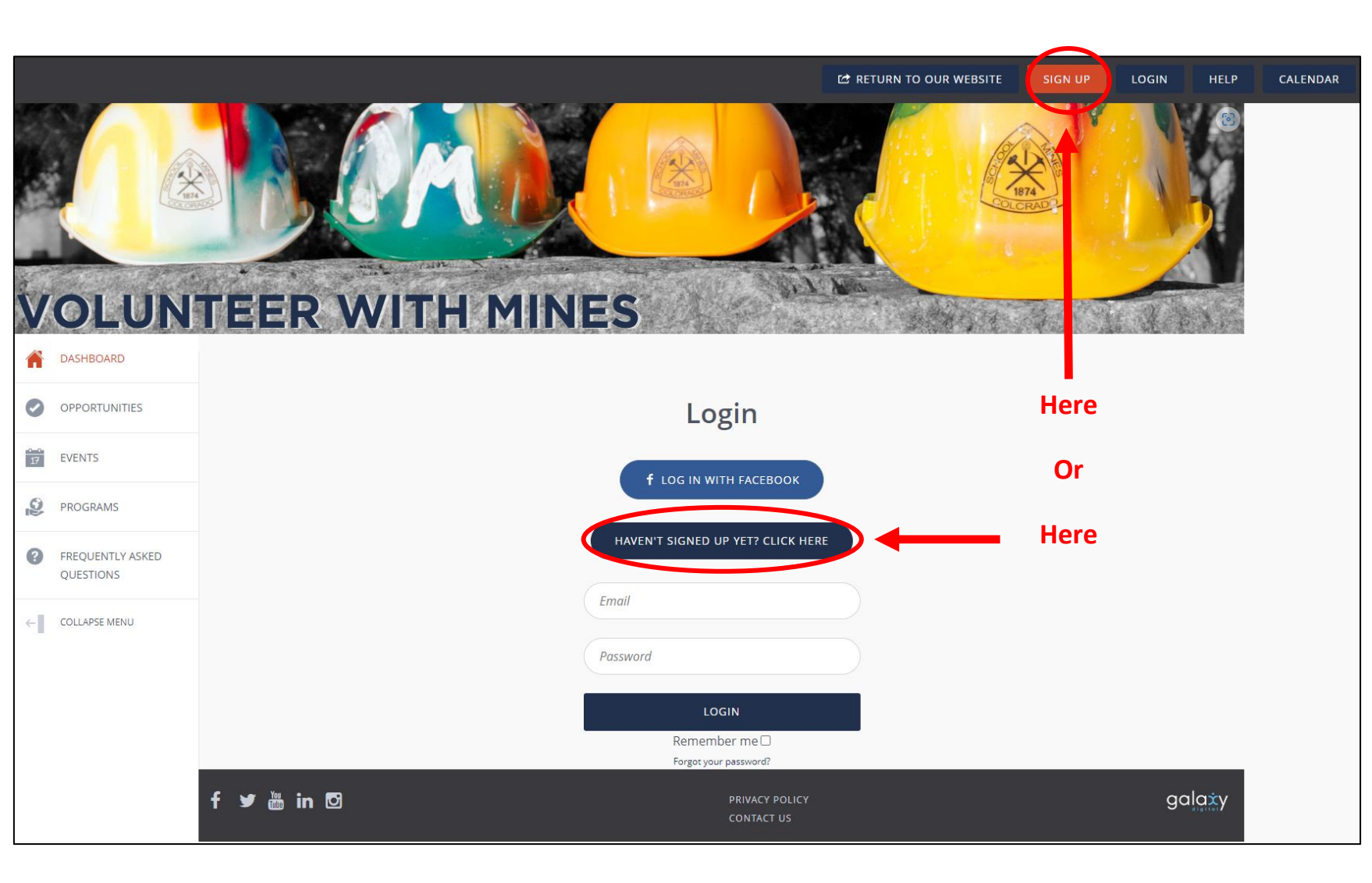

Click on either the "HAVEN'T SIGNED UP YET? CLICK HERE" or the "SIGN UP" button to begin creating your profile.

| <ul> <li></li> <li></li> <li><th>OLUNT<br/>DASHBOARD<br/>OPPORTUNITIES</th><th>EER V</th><th>VITH M</th><th>INES<br/>Step 1 of 5: C<br/>Aready law</th><th>Treate an Account<br/>a naccount? Click here</th><th>t</th><th></th><th></th></li></ul> | OLUNT<br>DASHBOARD<br>OPPORTUNITIES | EER V      | VITH M                                                                   | INES<br>Step 1 of 5: C<br>Aready law                                                                                                    | Treate an Account<br>a naccount? Click here                                                                                                    | t    |        |     |  |  |  |
|----------------------------------------------------------------------------------------------------|-------------------------------------|------------|--------------------------------------------------------------------------|----------------------------------------------------------------------------------------------------|----------------------------------------------------------------------------------------------------|------|--------|-----|--|--|--|
| 17                                                                                                    | EVENTS                              |            |                                                                          | from to sign a                                                                                                    | a jest program. enternere                                                                                                    |      |        |     |  |  |  |
| 60                                                                                                    | PROGRAMS                            |            | f SIGN UP WITH FACEBOOK                                                  |                                                                                                    |                                                                                                    |      |        |     |  |  |  |
| 0                                                                                                    | FREQUENTLY ASKED                    |            |                                                                          |                                                                                                    | OR                                                                                                    |      |        |     |  |  |  |
| ¢                                                                                                    | COLLAPSE MENU                       |            | First Name (Required)<br>Email (Required)<br>City (Required)<br>Birthday |                                                                                                    | Last Name (Required) Last Name (Required) Mobile Select a State United States                                                                                         |      |        |     |  |  |  |
|                                                                                                    |                                     |            |                                                                          | Password (Required)<br>Confirm Password (Required)<br>We use email to keep you inform<br>changes, and reminders for the of<br>you get these messages by selec<br>you get these messages by selec<br>Yes No<br>I have read and agree to Gal<br>least 13 years of est<br>CREATE | d)<br>ed of important confirmations, updates,<br>opportunities you sign-up for. Make sure<br>ing yes to receive email, "<br>axy Digital's Privacy Policy, and I am at | Here |        | Inp |  |  |  |
|                                                                                                    |                                     | f 🛩 🛗 in 🖸 |                                                                          |                                                                                                    | PRIVACY POLICY<br>CONTACT US                                                                                                    |      | galaxy | do  |  |  |  |

Input your information into the blank fields. Once you are all done, click "CREATE YOUR ACCOUNT."

|    |                               |                                                                                       | 22     |
|----|-------------------------------|---------------------------------------------------------------------------------------|--------|
| V  | OLUN                          | TEER WITH MINES                                                                       | N. BAR |
| A  | DASHBOARD                     |                                                                                       |        |
| 0  | OPPORTUNITIES                 | Step 2 of 5: Additional Questions                                                     |        |
| 17 | EVENTS                        |                                                                                       |        |
| 2  | PROGRAMS                      | What is your affiliation to Mines?* What year(s) did you graduate?                    |        |
| ?  | FREQUENTLY ASKED<br>QUESTIONS | Alumnus/a       Friend       Faculty/Staff         Other       Other                  |        |
| ←  | COLLAPSE MENU                 | What is your t-shirt size?       XS     Small       Medium     Large       XL     2XL |        |
|    |                               | CONTINUE TO NEXT STEP                                                                 |        |
|    |                               | f У 🛗 in 🖸 PRIVACY POLICY<br>CONTACT US                                               | galaxy |

Complete the Additional Questions sections to provide specific information related to your affiliation with the Colorado School of Mines. 4

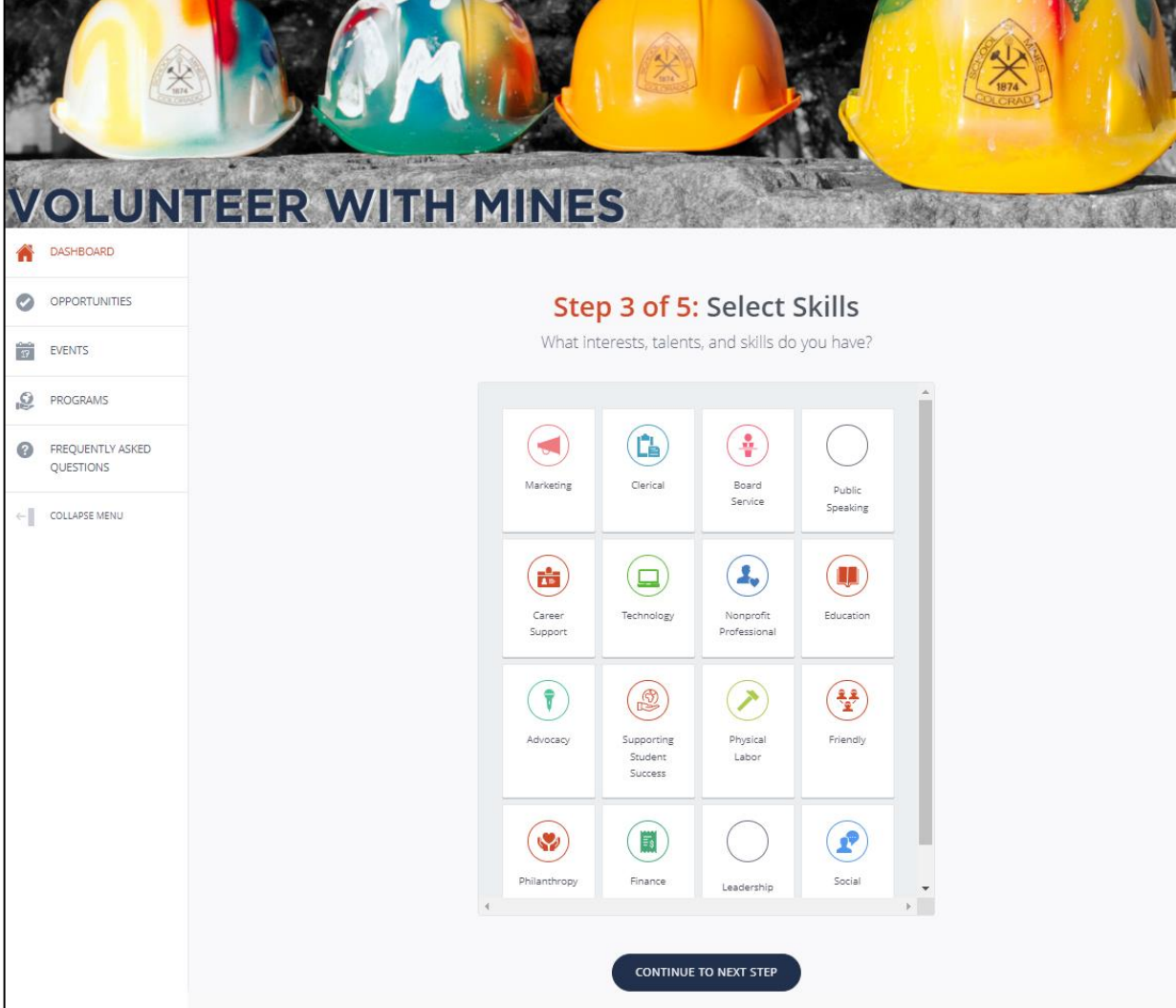

Select the Skills that you possess and feel that you can contribute to volunteer opportunities. You can select however many or few that you want. You can always update this later once your profile is created.

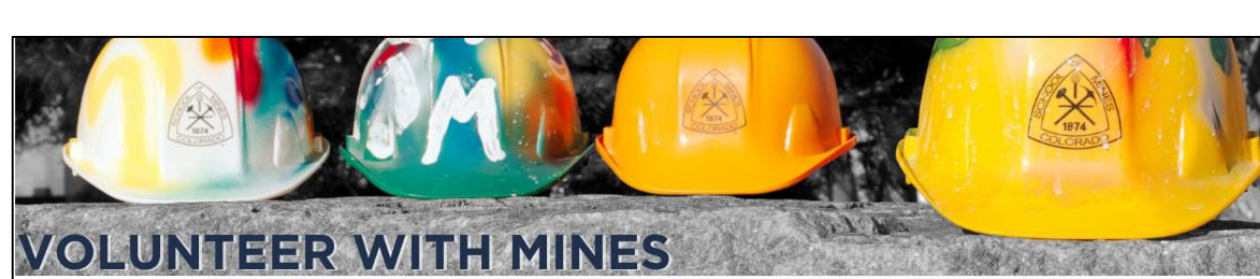

| AN       | - |   | - |   | - | ~ | i. | - | - |
|----------|---|---|---|---|---|---|----|---|---|
| <b>n</b> | ų | A | 0 | ņ | D | U | A  | r | L |

| -  |      |     |             |      |
|----|------|-----|-------------|------|
|    | OPPC | DTH | <b>JETI</b> | EC . |
| 10 | OFFC | RIU |             |      |
|    |      |     |             |      |

EVENTS

PROGRAMS

FREQUENTLY ASKED QUESTIONS

COLLAPSE MENU

Step 4 of 5: Select Causes

What types of causes are you passionate about?

| Part | lcome<br>ty Host | #idigmines<br>Giving Day | Faculty &<br>Staff       | Career<br>Resources   |
|------|------------------|--------------------------|--------------------------|-----------------------|
| Adm  | nissions         | Community                | Committee<br>Leadership  | Athletics             |
| Depa | artment          | M Club                   | Virtual<br>Opportunities | Student<br>Engagement |
| Int  | terest<br>roup   | Affinity<br>Groups       | Mines@Work               | City<br>Ambassador    |

Select the Causes that you are passionate about. You can select however many or few that you want. You can always update this later once your profile is created.

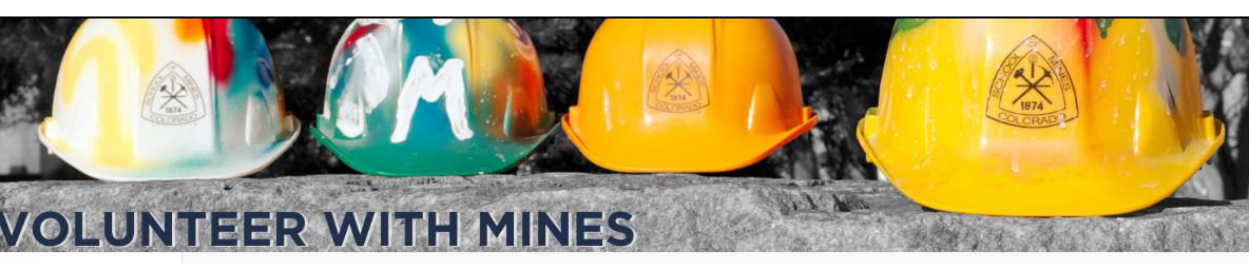

## DASHBOAR

EVENTS

PROGRAMS

FREQUENTLY ASKED QUESTIONS

COLLAPSE MENU

We found some programs that match your skills. Click on the programs you'd like to follow. (You can always change them later)

Step 5 of 5: Become a program Fan

| #idigmines<br>Giving Day               | Design@Min<br>es             | VIP<br>Professional<br>Developmen<br>t | M Club<br>Spokane |   |
|----------------------------------------|------------------------------|----------------------------------------|-------------------|---|
| WOMEN                                  | Е                            |                                        |                   |   |
| Women of<br>Mines<br>Interest<br>Group | Economics<br>and<br>Business | Campus<br>Engagement                   | M Club<br>Parker  |   |
| BTA<br>BTA                             |                              | NITA<br>INTA                           | CLUB              |   |
| Career                                 | M Club                       | Welcome                                | M Club            | - |

CONTINUE TO NEXT STEP

Start by "Fanning" some programs that interest you. Fanning a program is similar to "subscribing" or "liking" something on other platforms. Fanning a program will add you to that group so that you can stay informed anytime that group posts a new opportunity. You can add and update the groups that you are a fan of once your profile is created.

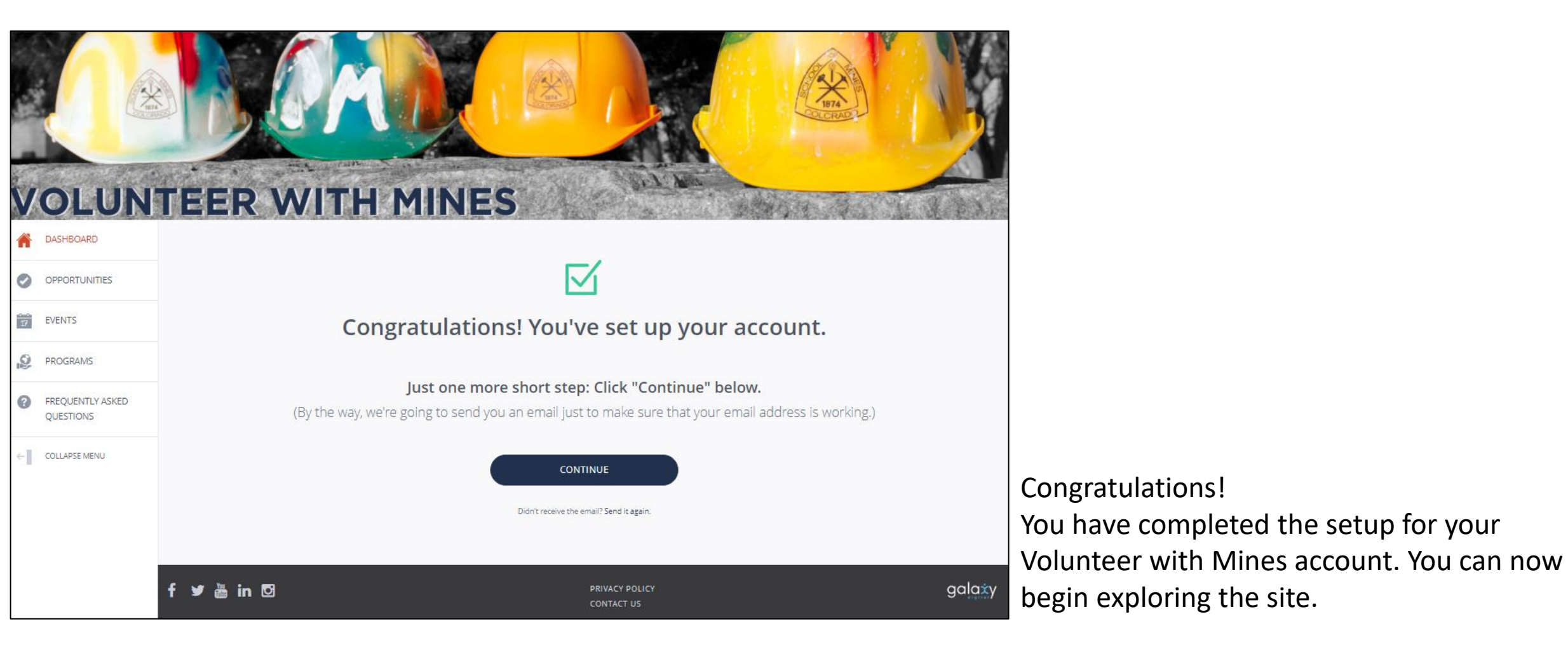